# LAUNCH Internet

Lancez votre monde numérique

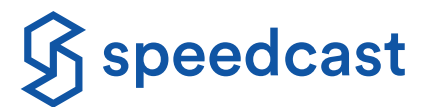

Notre Internet pour les passagers et l'équipage vous permet de naviguer sur Internet, d'envoyer des messages, d'aller sur les réseaux sociaux, de publier une photo ou de d'écouter de la musique et regarder des films en streaming. Connectez-vous dès maintenant à Speedcast LAUNCH Internet.

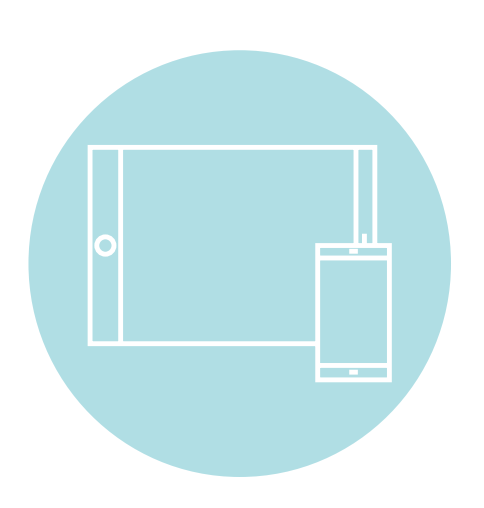

## Apple iOS / Android

- 1. Appuyez sur l'icône Settings (Paramètres) et sélectionnez Wi-Fi
- 2. Allumez le Wi-Fi et sélectionnez LAUNCH Internet
- 3. Ouvrez votre navigateur Internet
- 4.Le portail Speedcast LAUNCH doit se charger automatiquement
- 5. Finalisez l'inscription et sélectionnez un pack Internet
- 6. Achetez en toute sécurité à l'aide de PayPal ou d'une carte bancaire acceptée

## **Ordinateur portable**

- 1. Dans la barre d'état système, cliquez sur l'icône Wireless (Sans fil) et activez-la
- 2. Allumez le Wi-Fi et sélectionnez LAUNCH Internet
- 3. Ouvrez votre navigateur Internet
- 4.Le portail Speedcast LAUNCH doit se charger automatiquement
- 5. Finalisez l'inscription et sélectionnez un pack Internet
- 6. Achetez en toute sécurité à l'aide de PayPal ou d'une carte bancaire acceptée

Si le portail Speedcast LAUNCH n'apparaît pas lorsque vous ouvrez votre navigateur, saisissez launch.speedcast.com ou saisissez une adresse Web publique (par ex. www.google.com) pour rediriger votre navigateur vers la page d'accueil du portail.

© 2021 Speedcast. Tous droits réservés. La fourniture de services est soumise à l'exécution d'un contrat de service. Les spécifications sont sous réserve de modification ; d'autres conditions générales peuvent s'appliquer. Les marques commerciales et les noms commerciaux sont la propriété de leurs sociétés respectives. 04/2021

### SPEEDCAST.COM

# LAUNCH Internet

# Lancez votre monde numérique

# Comment réduire la consommation de données mobiles

Déconnectez-vous du réseau immédiatement après utilisation utilisation en allant sur launch.speedcast.com

 Envisagez d'ajuster les paramètres de lecture à des paramètres de qualité faible/basique pour les services de streaming tels que YouTube, Netflix et Hulu. Désactivez les mises à jour de l'application et les services de musique/photo

Utilisez le mode Low Data (Faibles données)

- sur iPhone, iPad et iPod touch
  - Allez dans Settings (Paramètres) > Appuyez sur Wi-Fi > Appuyez sur le bouton d'information (i) à côté du réseau Wi-Fi auquel vous êtes connecté(e) > Activez le mode Low Data (Faibles données).

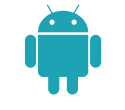

#### Appareil Android

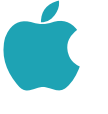

Appareil Apple (iOS)

 Allez sur Settings(Paramètres) > Connections Allez dans Settings (Paramètres) > Privacy Désactiver les services (Connexions) > Location (Emplacement) > (Confidentialité) > Appuyez sur Location de de localisation Appuyez sur Location Off (Emplacement désactivé) Services off (Services de localisation désactivés) Ouvrez les Google Play Services (Services • Allez à Settings (Paramètres) > iTunes et App Store Désactivez les mises Google Play) Sous Automatic Downloads (Téléchargements Appuyez sur l'icône Ξ en haut à gauche > Appuyez à iour automatiques automatiques), désactivez chacun d'entre eux de l'application et du sur Settings (Paramètres) > Auto Update apps (Mise à jour automatique des applications) système d'exploitation • Sélectionnez Do not auto-update apps (Ne pas mettre à jour automatiquement les applications) Aller sur System (Système) > Notifications • Allez dans Settings (Paramètres) > iCloud > Si cette **Désactivez Cloud** & actions option est répertoriée, désactivez iCloud Drive Data Backup Services et iCloud Photo Library (Bibliothèque) • Faites défiler vers le bas pour Show Notifications (Services de sauvegarde (Afficher les notifications) à partir de ces • Éteignez chaque liste de l'écran iCloud de données cloud) et applications > trouvez iCloud et désactivez-le **Cloud Photo Backups** (Sauvegardes de photos cloud) • Appuyez sur le bouton de la fenêtre Double-cliquez sur le bouton Home (Accueil) > Désactivez les de l'application > les fenêtres des applications les fenêtres des applications ouvertes s'affichent > Background ouvertes s'affichent > balayez vers la gauche balayez vers le haut pour fermer chaque application Applications pour fermer chaque application (applications d'arrière-plan)

> Découvrez la quantité de données mobiles que vous avez utilisées en vous connectant à votre compte Speedcast LAUNCH.

SPEEDCAST.COM